## 「WEB 共通互換品番検索システム」利用の手引き

## (簡 易 版)

全日本自動車部品卸商協同組合

(略称「全部協」)

事業運営委員会

情報専門部会

1.「WEB 共通互換品番検索システム」の開発及び実施経緯について

(1)「WEB 共通互換品番検索システム」の開発経緯

近年、自動車販売において、自動車メーカーによるOEM車両が年々増加し、 同じ車が複数の自動車メーカーから販売されるようになってきました。これに 伴い同一の自動車補修部品が複数の自動車メーカーから異なる品番で販売さ れています。

部品商から、「これに対応した効率的な検索システムがあれば、部品商は自動車メーカー各社の在庫確認と迅速な購入ができ大変便利である。」また、「補修部品の取引条件が自動車メーカーごとに異なっており、有利な取引条件の補修部品を利用できればより素早く、また自社にとって好条件の部品を検索し納品することができる。」、そして、「自動車修理のスピードアップ(顧客満足度)、 及び自社の収益アップへとつながる。」などの意見が多く寄せられました。

これらの意見を踏まえ、平成18年~平成19年に、全日本自動車部品卸商協 同組合(以下「全部協」という)の前身団体である(社)全国自動車部品商団体 連合会(以下「(社)全部連」という)では、国の補助金を活用し、「共通互換 品番検索システム」を開発し、互換品番検索データの集積に努めて参りました。 その後の公益法人改革に伴い(社)全部連は解散となりましたが、当該「WEB 共通 互換品番検索システム」の有効活用を図るため、組合員総意のもと全部協設立 時に、未完成であった「共通互換品番検索システム」を全部協に移管し、さら に各組合員によるデータ入力の協力により、データ構築の多くを重ね整備し、 組合員の利用に応える互換品番検索システムといたしました。

(2)「WEB 共通互換品番検索システム」の内容について

「共通互換品番検索システム」は、全部協組合員の補修部品調達・配送業務 を支援するための品番入力により互換品番を検索するオンライン検索サービ スです。

また、「共通互換品番検索システム」は、WEB検索サービスで、基本的に、 「純正部品」⇔他社「純正部品」データ(一部、優良表示もあり)によって構 築されています。

核となる互換品番検索データは、それぞれの組合員が持っているOEM車両 データを組合員自身によるデータ入力システム及びその評価データを集積し ているものであり、ただ品番を検索するだけでなく、当該部品に関する組合員 相互間による参考コメントから、利用する上での注意点を確かめることができ ます。

平成23年度全日本自動車部品卸商協同組合の設立以来、組合員のご支持を いただき続け、幾年に蓄えたデータの充実化、利便性を求めたシステムの改良 から今では大変多くの組合員及び賛助会員たる優良商社にご利用・ご満足いた だいております。

本システムの利用による各組合員(部品商)の収益の源は、自動車メーカー のOEM供給差額であったり、調達コストであったりと、各社ケースバイケー スですが、日々の積み重ねにより本システム利用料以上の増益を得ている組合 員が多く存在します。

- 2.「WEB 共通互換品番検索システム」の利用申込み
  - 本システムの利用希望者は、全部協ホームページからお申込み下さい。
     (TOP 画面「WEB 互換品番システムログイン」下部「申込みフォーム」よりお申し込みいただけます)
  - ②利用料金は、次のとおりです。
    - ・組合員及び賛助会員については、1拠点(営業拠点単位)につき 月額4,500円×(100%+消費税%)×利用開始からの月数=利用金額(年 度単位前払い)。ただし、利用拠点が6拠点以上利用している組合員及 び賛助会員は割引します。
      - ①利用拠点が6拠点以上10拠点以下の場合は、1拠点につき4,050円 (消費税別)
      - ②利用拠点が11拠点以上15拠点以下の場合は、1拠点につき3,825円 (消費税別)

③利用拠点が16拠点以上の場合は、1拠点につき3,600円(消費税別) ・組合員及び賛助会員以外の方は利用できません。利用を希望される場合

は、組合に加入するか、賛助会員としての登録を受ける必要があります。

3.「WEB 共通互換品番検索システム」の使用方法

全部協のホームページ、「WEB 互換品番システムログイン」のアイコンを クリックするか、インターネット・ブラウザ Googlechrome を起動し、 https://ssl.zenbkgokan.jp/n05232/chrome/と入力します。

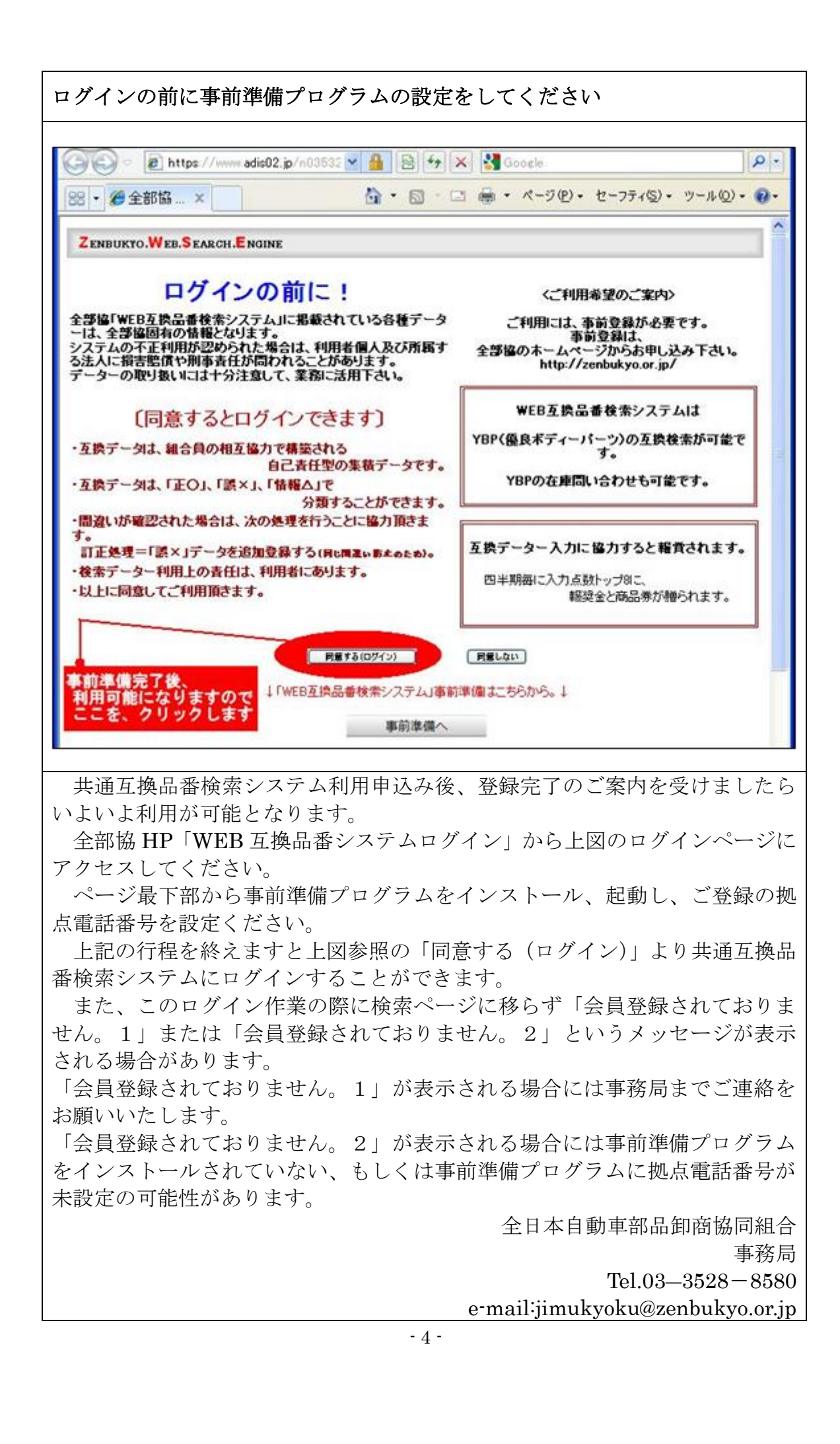

| 以下、検索に関する 入力画面、入力方法、結果表示、留意点                                                                                |                                                                            |  |  |  |  |  |  |
|----------------------------------------------------------------------------------------------------|----------------------------------------------------------------------------|--|--|--|--|--|--|
| OEM車両を検索される方はこちら<br>をクリック                                                                                   |                                                                            |  |  |  |  |  |  |
| <b> 三 換</b> (100 000 000 000 000 000 000 000 000 00                                                         | ※回帰員 ノンマンノ アンファクス ヘルプ ログアウト                                                |  |  |  |  |  |  |
| 2322日                                                                                                    |                                                                            |  |  |  |  |  |  |
|                                                                                                    |                                                                            |  |  |  |  |  |  |
| ●優良含 ○除 クリア 検索 新規登録                                                                                         | まとめて登録したい方は<br>→<br>ポインHは自動加算です。                                           |  |  |  |  |  |  |
| の部品の共通が知りた。<br>検索にたい品番を入力したら検索ボタンを押<br>してください。<br>必要<br>の部品の主通が知りた。<br>・・・・・・・・・・・・・・・・・・・・・・・・・・・・・・・・・・・・ |                                                                            |  |  |  |  |  |  |
| ★社メーカ<br>● MGWS 新製品、最新情報を集めた<br>HOTな情報INDEXページです。                                                           | <ul> <li>一覧表(Excel、PDF形式)</li> <li>※追加のネタ募集中!</li> <li>応募は事務局まで</li> </ul> |  |  |  |  |  |  |
| 全部協<br>BRIME NEWS<br>こちらから                                                                                  | 分譲中 データ登録のご協力をお願いします。                                                      |  |  |  |  |  |  |
| 分譲中 データー やりちゃ 願いします<br>組合機関誌「ブライムニュース」もこち                                                                   | 分譲中 データ登録のご協力をお願いします。                                                      |  |  |  |  |  |  |
| られらこ見いたいます。<br>(毎月更新)                                                                                       |                                                                            |  |  |  |  |  |  |

・検索したい品番を"-"ハイフンを抜いて入力(5桁以上)し「検索」ボタンをクリックすると検索結果が表示されます。

・チェックボックスより検索結果に優良部品を含むか除くかを選択できます。利用用 途により選択ください。

・表示結果は、各部品商の協力で蓄積されたデータより抽出されています。
 いわゆる、同志である部品商の相互扶助の精神で、運営されておりますので、ご理解下さい

・特に、間違いに関しては責任を負いかねますので、発注時には必ず返品可能な部品 である事を確認されるのが、安全策だと思います。

・後半に記述がありますが、間違いにお気づきの場合は、間違いデータとして、評価 登録にご協力下さい。この評価データは、次回より表示され、利用者にとって、一層 信頼性が向上します。

また、間違いデータを評価に採点される際には参考コメントを残していただくようお 願いしております。(実際取り寄せたら違ったなど簡単なものでも構いませんが、具体 的に記載いただけますと、入力者がデータ是正をするためのより強い根拠になりま す。)

・もちろん、新たな情報データもどしどし登録頂ければ幸いです。

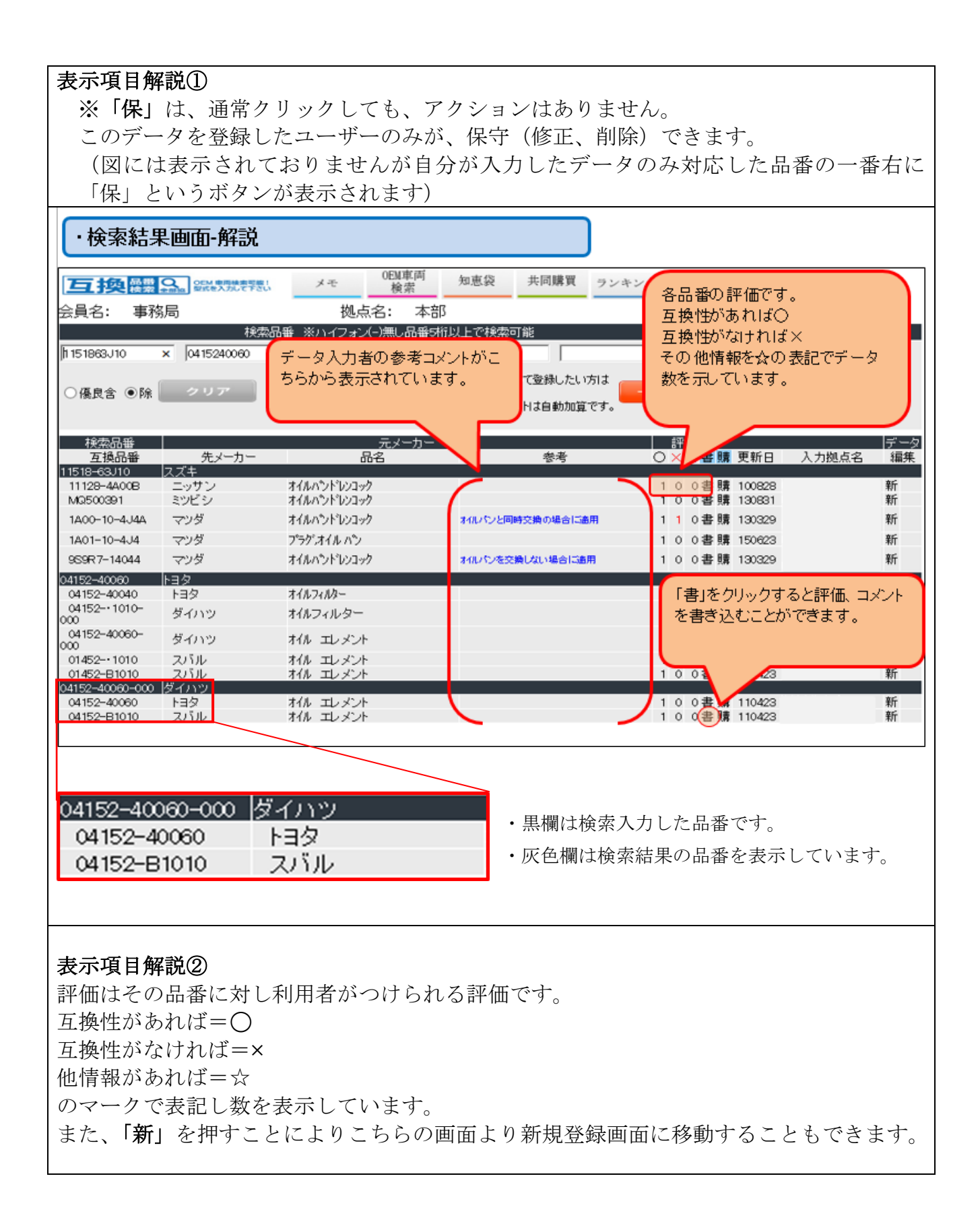

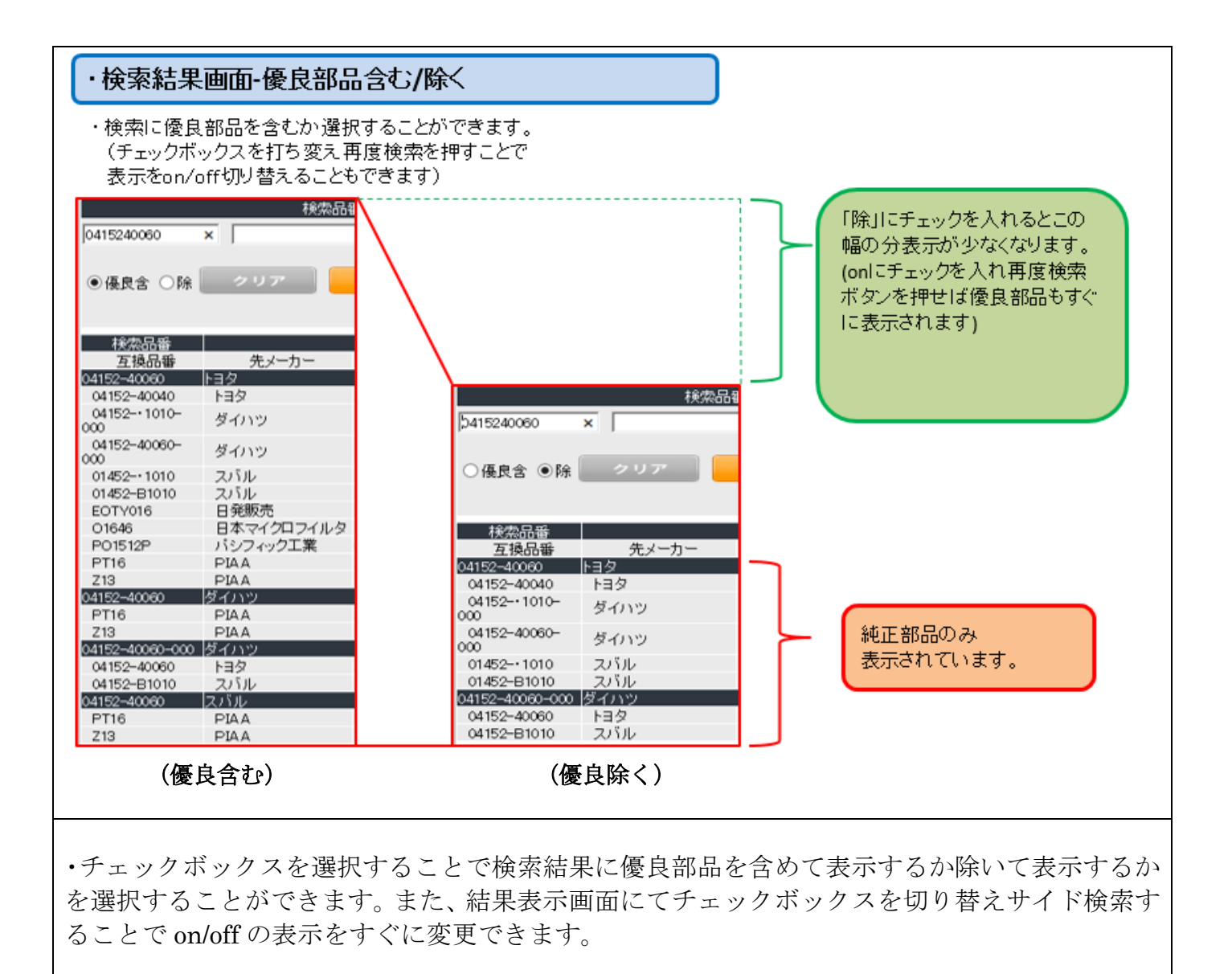

以上、共通部品検索までの流れでした。次ページより、品番に対する評価、参 考コメント書き込み、新規互換性データ登録の解説です。 **評価、参考コメントの解説**(評価『○正、×誤、☆情報』、コメントの全てを、追加として 取り扱います) この登録は、共通品番互換検索システム利用ユーザーであれば、どなたでも行えます。

検索結果画面より追加したい品番データを選択し以下の手順で行えます。

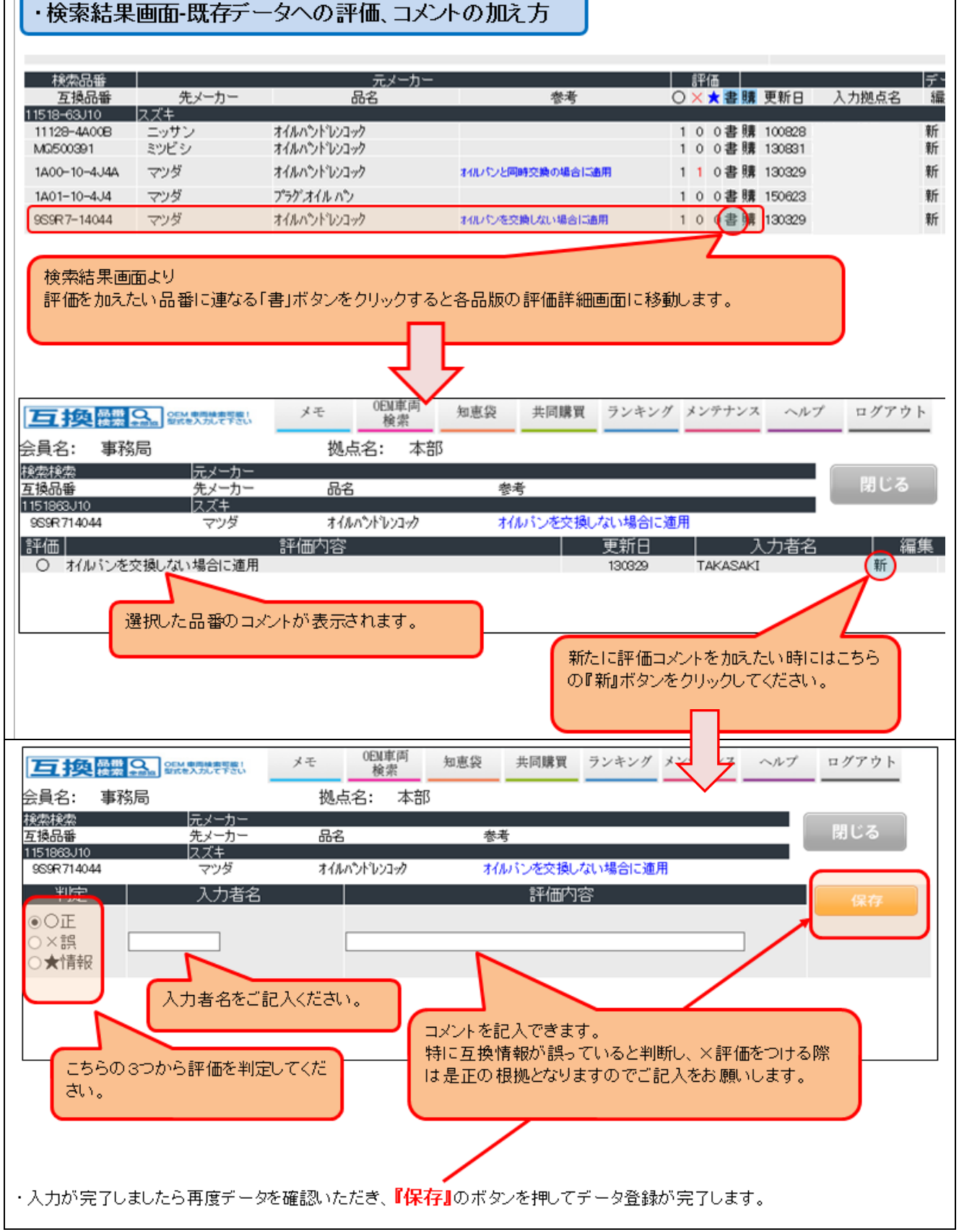

- 8 -

## 新規互換データ登録画面について

現在未登録の互換データについて登録できます(入力してあるデータへの二重登録はできません。×等元データと異なったデータや限定的にとりつけられるなど情報を書き込みたい際には上記の「評価、参考コメント」よりお願いします) また、入力上位者には4半期ごとに報償がございます。

| ・新規登録<br>入力者名を:                                                                                                    | 画面<br>ご記入ください。 | 互換品番─≉ | <b>新規登</b> 録   | 『保存』のボタ<br>カデータが登 | ンでデータ<br>録されます | が入<br>。 |  |  |
|----------------------------------------------------------------------------------------------------|----------------|--------|----------------|-------------------|----------------|---------|--|--|
|                                                                                                    | 入力者名:test      |        |                | 保存                | キャンセル          |         |  |  |
|                                                                                                    | 元品番            |        | 2              | 互換品語              | Ŧ              |         |  |  |
| 純正 • トヨタ                                                                                                    | ~              | 4      | <br>純正 ● [ニッサン | ~                 |                |         |  |  |
| 優良 〇 アイシン                                                                                                    | ~              | 4      | 優良 〇 アイシン 🗸    |                   |                |         |  |  |
| 品番 QWERT-12                                                                                                    | 345            |        | 品番 ASDFG-      | -96765            |                |         |  |  |
| ※ 品盤は - ハイフン付き(-)で入力して下さい(下段に"-"が外れた品盤が自動入力されます)                                                                                                  |                |        |                |                   |                |         |  |  |
|                                                                                                    | QWERT12345     |        |                | ASDFG98765        |                |         |  |  |
| 品名 GASKET SET     参考 こッサン仕入れ不可     ×       品名の 種類をご記入ください。<br>オイルエレメント等。     参考コメントござましたらご記入<br>願います。                                             |                |        |                |                   |                |         |  |  |
| <ul> <li>①が元品番入力項目、②が互換品番入力項目です。</li> <li>チェックボックスから純正部品、優良部品のどちらかのチェックを入れ、メーカーを選択してください。</li> <li>また下部にございます品番には"-"ハイフン付で品番を入力してください。</li> </ul> |                |        |                |                   |                |         |  |  |
| <ul> <li>・入力が完了しましたら再度データを確認いただき、『保存』のボタンを押してデータ登録<br/>が完了します。</li> <li>なお、すでに同様のデータが存在する際には下記メッセージが表示されます</li> </ul>                             |                |        |                |                   |                |         |  |  |
| 同一の組合せ(もしくは反転)が既に存在します。                                                                                                    |                |        |                |                   |                |         |  |  |
| 新規追加は出来ません。 暫らくお待ち下さい。                                                                                                    |                |        |                |                   |                |         |  |  |

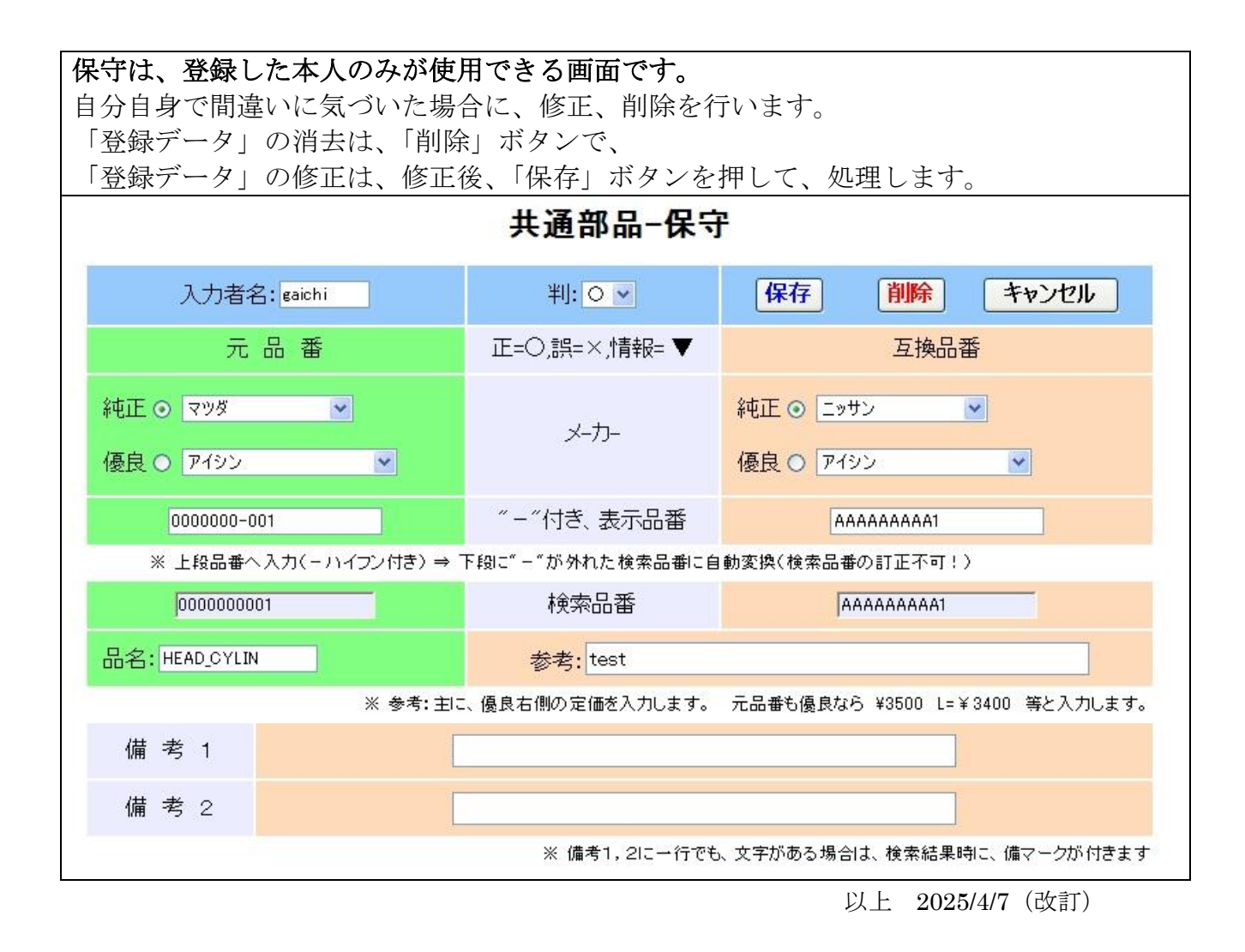